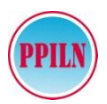

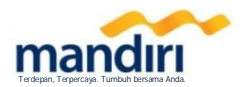

#### Cara Pembayaran Biaya Sertifikasi Laik Operasi ( **SLO** ) **PPILN**

## mandiri atm

- Pilih menu BAYAR/BELI, kemudian pilih MULTI PAYMENT.
- Masukkan kode perusahaan/institusi : 30306
- Masukkan KODE BAYAR
- Tekan tombol **BENAR**
- Layar menampilkan Kode Bayar, Nama, No. Reg, Daya dan Ket. serta muncul Nominal kemudian tekan "1" jika telah sesuai.
- Tekan YA untuk melakukan pembayaran
- Secara otomatis resi ATM akan tercetak dan agar disimpan sebagai bukti pembayaran yang sah.

# mandiri online ( web / apps )

- Sudah terdaftar sebagai user Mandiri online dan Nomor HP telah terdaftar di sms banking, Akses ke website Bank Mandiri : <u>www.bankmandiri.co.id</u> atau Buka Aplikasi mandiri online ( Android atau IOS )
- Kemudian masukkan user dan password, klik Login.
- Pada menu utama, Pilih menu PEMBAYARAN kemudian pilih menu MULTI PAYMENT.
- Pilih rekening pembayaran, kemudian pilih penyedia layanan
  PPILN
- Masukkan KODE BAYAR
- Kemudian klik lanjutkan, layar akan menampilkan Kode Bayar, Nama, No. Reg, Daya dan Ket. Serta muncul Nominal, kemudian pilih LANJUTKAN
- Masukkan challenge number yang diperolah dari sms otp ke token ( jika menggunakan web mandiri online ) kemudian response number input ke web mandiri online atau masukkan pin sms banking ( jika menggunakan aplikasi mandiri online ) kemudian tekan kirim.
- Hasil transaksi dapat disimpan dan dicetak sebagai bukti pembayaran yang sah.

### mandiri cash management

- Nasabah terdaftar sebagai user MCM ( Mandiri Cash Management ).
- Login sebagai maker ke alamat website <u>https://mcm.bankmandiri.co.id/corp</u>
- Pada menu utama, Pilih menu BILL PAYMENT kemudian sub menu BILL PAYMENT.

- Pilih rekening yang akan digunakan untuk bertransaksi melalui **FROM ACCOUNT**.
- Pilih New Entry : Institution Category :Uti Institution :30

:Utility :30306 - PPILN

- Masukkan Kode Bayar
- Kemudian Klik Confirm, Layar Akan menampilkan kode Bayar, Nama, No. Reg, Daya dan Ket. Serta muncul Nominal, Jika data telah sesuai, Klik tombol " Confirm" kemudian "OK"
- Login sebagai user Approver, kemudian di menu Pending Task akan muncul transaksi yang harus disetujui
- Muncul Challenge Code, dan masukkan ke token
- Masukkan Respon number yang diperoleh dari token lalu klik tombol "Kirim"
- Tunggu respons dari sistem untuk status transaksi, jika berhasil dapat dicetak bukti pembayaran.

## kantor cabang mandiri

- Datang ke Kantor Cabang Bank Mandiri terdekat, tanyakan ke petugas Bank Mandiri bahwa akan melakukan pembayaran Sertifikasi Laik Operasi (SLO) - PPILN (30306)
- Nasabah mengisi form Multi Payment dengan lengkap sbb : Perusahaan Penyedia : PPILN Kode Bayar : (diperoleh dari PPILN) Penyetor : Nama Customer Alamat : Alamat Customer
  - Tujuan Transaksi: Pembayaran SLOJumlah & Terbilang: Sesuai tagihan
- Pembayaran dapat menggunakan Uang Tunai atau Cek Mandiri
- Menyerahkan slip dan menginformasikan kepada Teller untuk pembayaran Bill Payment SLO PPILN dengan kode Bill Payment - 30306
- Teller akan menginformasikan Kode Bayar, Nama, No. Reg, Daya dan Ket.
- Sebagai Bukti pembayaran, Nasabah menerima slip dan advis yang telah divalidasi.

#### Note :

- Kode Bayar diperoleh dari PT. PPILN
- Kode Biller adalah : 30306
- Info lebih lanjut terkait Kode Bayar, customer dapat menghubungi: PT. PPILN

JI. Pemuda No. 55 Demak

Telp : 0291 - 6905519

Email : ppilnsertifikasi@gmail.com atau keuppilnpusat@gmail.com

#### bayar slo, mandiri saja

info lebih lanjut hubungi mandiri call 14000